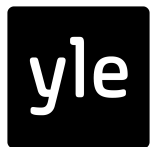

## Näin kirjaudut Yle Areenaan älytelevisiossa

- 1. Tarvitset oman Yle Tunnuksen eli tavan kirjautua Ylen digipalveluihin.
- 2. Ellei sinulla ole Yle Tunnusta, luo se nettisivulla **yle.fi/aihe/yle-tunnus**. Tarvitset etukäteen vain sähköpostiosoitteen. Laita itse keksimäsi salasana talteen.
- 3. Avaa Yle Areenan sovellus älypuhelimellasi (lataa sovellus tarvittaessa ensin puhelimen sovelluskaupasta). Kirjaudu Yle Tunnuksellasi.
- 4. Avaa television Yle Areena -sovellus ja klikkaa Kirjaudu. Näet QR-koodin.
- 5. Osoita puhelimen kameralla QR-koodia. Puhelimeen ilmestyy linkki, jossa lukee **tunnus.yle.fi.** Joissakin puhelimissa teksti on pidempi, mallia **http://tunnus.yle.fi/...** . Klikkaa linkkiä.
- 6. Tässä kohtaa saatat nähdä Ylen evästekyselyn. Voit painaa kumpaa vain: *Hyväksy kaikki* tai *Vain välttämättömät*.
- 7. Televisiossa näkyvä numerokoodi ilmestyy puhelimeen.
- 8. Paina Kirjaudu laitteeseen. Se oli siinä!

Yle Areenan omat ohjesivut löydät hakusanoilla yle areena ohjeet.

Ylen Digitreeneissä voit opetella monia muitakin arjessa hyödyllisiä digitaitoja: **yle.fi/digitreenit** 

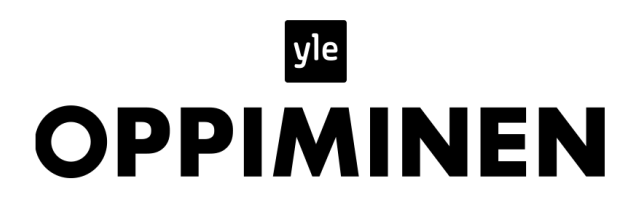